# GigaNet 1000Base-T LAN Cardbus

# 1. Introduction

This Cardbus Host Adapter can upgrade your notebook computer to have high-speed networking transfer rate up to 1000 Mbps. The PC card provides a 32bit cardbus interface and RJ-45 Port fully compliant with IEEE 802.3 (10Base-T Ethernet), IEEE 802.3u (100Base-TX Fast Ethernet), IEEE 802.3z (1000Base-T Gigabit Ethernet) networking.

This adapter supports half/ full duplex feature which can double network speed. 1000BaseT transmites 1000Mbps(Gigabit) over all four pairs of CAT 5 UTP cable, 100BaseTX transmites 100Mbps over two pairs of CAT 5 UTP cable and 10BaseT transmites 10Mbps over CAT 3,4,5 UTP cable.

# 1.1. Features

- PC Card 32 bit CardBus fully compliant
- $\circ~$  Completely with drivers for Windows 98, Windows Millennium, Windows 2000, XP, Vista and 7

#### 1.1.1. 1000Base-T Fast Ethernet

- Fully compliant with IEEE 802.3 (10Base-T Ethernet), IEEE 802.3u
  (100Base-TX Fast Ethernet), IEEE 802.3z (1000Base-T Gigabit Ethernet)
- Supports Ethernet 10Mbps (half-duplex), Ethernet 20Mbps (full-duplex),
  Fast Ethernet 100Mbps (half-duplex), Fast Ethernet 200Mbps (full-duplex),
  Gigabit 1000Mbps (full-duplex) and Gigabit 2000Mbps (full-duplex)
- $_{\odot}$   $\,$  RJ-45 Port offer high speed transmission over CAT 5 UTP cable
- $_{\odot}$   $\,$  Green LED indicator for 10/100/1000 Link  $\,$
- Red LED indicator for ACT (Tx / Rx)
- Auto-Negotiation with Next page capability
- Supports pair swap/polarity/skew correction

- Crossover Detection & Auto-Correction
- Microsoft® NDIS5 Checksum Offload (IP, TCP, UDP) and largesend offload support
- Supports Full Duplex flow control (IEEE 802.3x)
- Supports IEEE 802.1Q VLAN tagging
- 8K Transmit FIFO and 64K Receive FIFO support

# 1.2. Package Contents

- CardBus Adapter
- This User's Manual
- Driver CD

# 2. Software Installation

To use this CardBus adapter, the host computer must be equipped with one free PCMCIA Card Type II or Type III slot.

### 2.1. Windows 2000 installation

- 1. Insert Cardbus into an available Cardbus slot.
- 2. When the 'Found New Hardware Wizard' dialog appears, click 'Browse'
- 3. Point specify a location , example E:\1000\_GigaNet\Rtl8169\Windows \ Win2000 , click '**Open**' and click '**OK**'. (If your CD-ROM/DVD drive is E:)
- 4. When the wizard indicates that it found a driver for the device click '**Next**'.
- The wizard will now copy the required files to the system and start the Driver. After starting the driver the wizard will display a completion dialog, click
   'Finish' to exit the wizard.

### 2.2. Windows XP, Vista and 7 installation

- 1. Insert Cardbus into an available Cardbus slot.
- 2. When the 'Found New Hardware Wizard' dialog appears, click 'Browse'
- Point specify a location , example E:\1000\_GigaNet\Rtl8169\Windows \ WinXP , click 'Open' and click 'OK'. (If your CD-ROM/DVD drive is E:)

- 4. When the wizard indicates that it found a driver for the device click 'Next'.
- The wizard will now copy the required files to the system and start the Driver. After starting the driver the wizard will display a completion Dialog, click 'Finish' to exit the wizard.

#### 2.3.Verifying The installation under Windows 2000 and XP

Follow the instructions in this section to verify that the controller was installed correctly.

- 1. Right click on '**My Computer**' icon, select '**Properties**', left click on '**Hardware**' tab, and then on '**Device Manager**' button.
- 2. Double click on 'Network adapter', If there is no yellow '!' or '?' in front of 'Realtek RTL8169 Fast Ethernet adapter #3' the driver has started correctly.
- 3. To view information about the devices attached to the controller, right click the '**Devices**' and select Properties from the context menu, then select the tab labeled '**General**'.

#### 2.4. Windows 98SE installation

- 1. Insert Cardbus into an available Cardbus slot.
- 2. When the 'Found New Hardware Wizard' dialog appears, click 'Browse'
- 3. Point specify a location , example E:\1000\_GigaNet\Rtl8169\Windows \ Win98 , click '**Open**' and click '**OK**'. (If your CD-ROM/DVD drive is E:)
- 4. When the wizard indicates that it found a driver for the device click 'Next'.
- 5. The wizard will now copy the required files to the system and start the Driver. After starting the driver the wizard will display a completion Dialog, click '**Finish**' to exit the wizard.

#### 2.5. Windows ME installation

- 1. Insert Cardbus into an available Cardbus slot.
- 2. When the 'Found New Hardware Wizard' dialog appears, click 'Browse'
- 3. Point specify a location , example E:\1000\_GigaNet\Rtl8169\Windows \ WinME , click '**Open**' and click '**OK**'. (If your CD-ROM/DVD drive is E:)
- 4. When the wizard indicates that it found a driver for the device click 'Next'.
- The wizard will now copy the required files to the system and start the Driver. After starting the driver the wizard will display a completion Dialog, click 'Finish' to exit the wizard.

# 2.6.Verifying The installation under Windows 98SE and ME

Follow the instructions in this section to verify that the controller was installed correctly.

- Right click on 'My Computer' icon, select 'Properties', left click on 'Device Manager' tab.
- 2. Double click on '**Network adapter**', If there is no yellow '!' or '?' in front of '**Realtek RTL8169 Fast Ethernet adapter #3**' the driver has started correctly.
- 3. To view information about the devices attached to the controller, right click the '**Devices**' and select Properties from the context menu, then select the tab labeled '**General**'.